## Release & Transfer Process (Tutorial)

1. Select the "Youth Soccer Login" button:

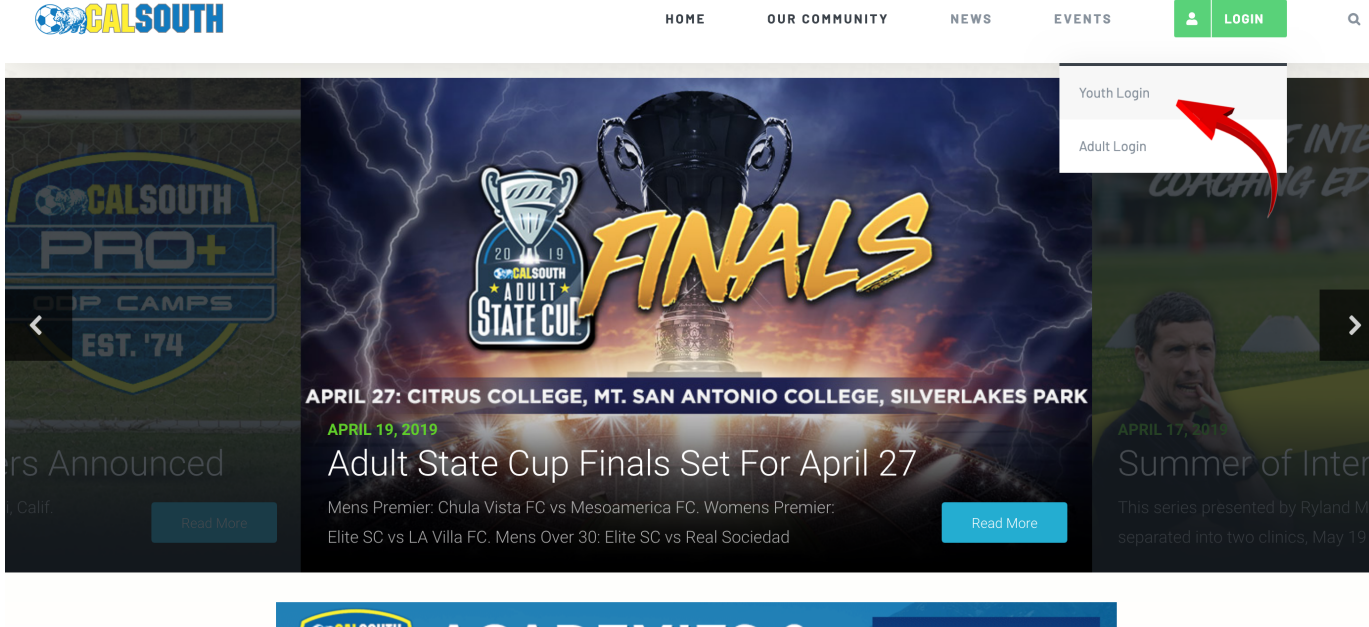

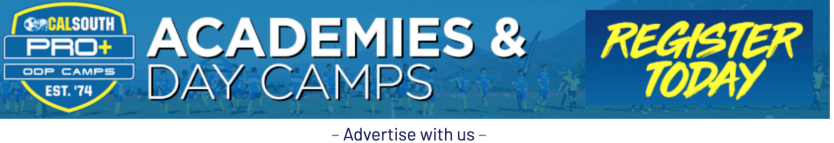

2. Enter your Username and Password, and select "LOGIN":

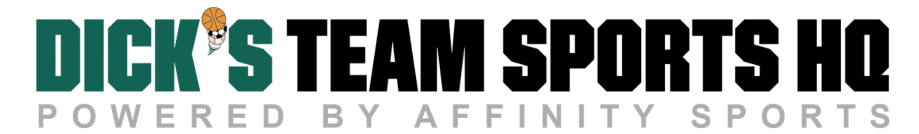

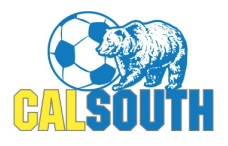

Cal South Soccer Login

| θ | Enter your username | •••   |
|---|---------------------|-------|
| _ |                     |       |
| Ô | Enter your password | ••••] |
|   |                     |       |

Help | Forgot password

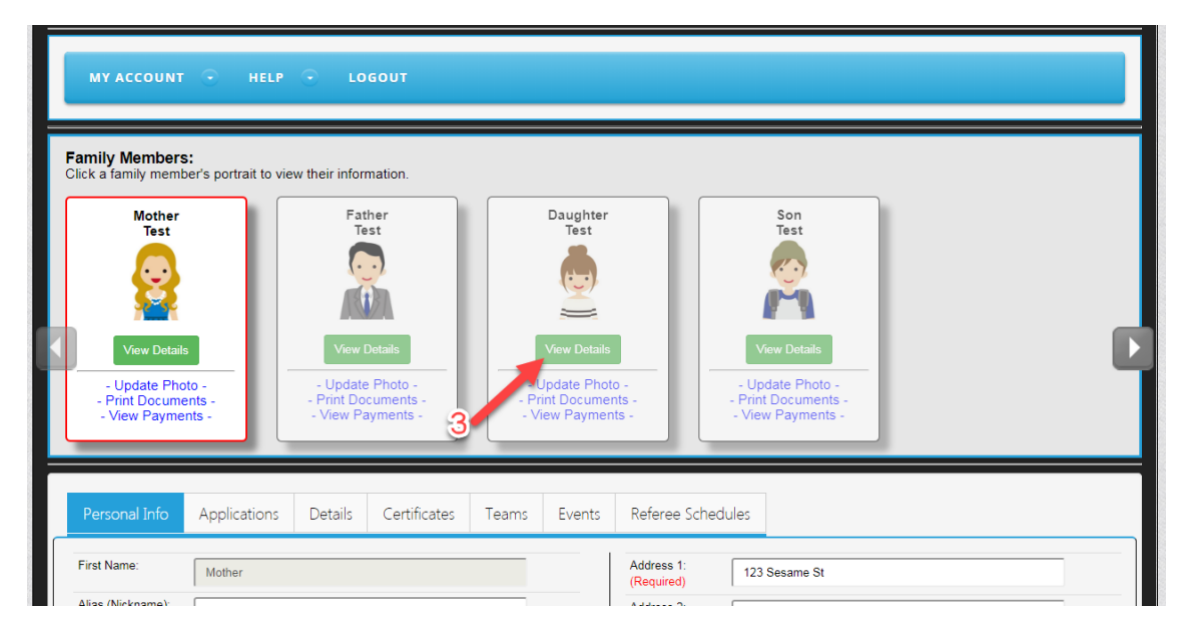

3. Select "*View Details*" under the player you are completing the release and/or transfer:

- 4. Once the page loads, select the "Application" tab
- 5. Select "Request Release And/ Or Transfer"

|                                                                       |                                                                                                    | Test                                                                                                    | Test                                                                                                    |                                                                                                    |
|-----------------------------------------------------------------------|----------------------------------------------------------------------------------------------------|----------------------------------------------------------------------------------------------------|----------------------------------------------------------------------------------------------------|----------------------------------------------------------------------------------------------------|
| View Details<br>- Update Photo<br>- Print Docur en<br>- View Par 4 nt |                                                                                                    | View Details<br>Update Photo -<br>rint Documents -<br>riew Payments -                                                                                                    | Vew Details<br>- Update Photo -<br>- Print Documents -<br>- View Payments -                                                                                                    |                                                                                                    |
| plications Details Cert                                               | ificates Teams                                                                                                    | Events Referee S                                                                                                    | chedules                                                                                                    |                                                                                                    |
| Organization                                                          | Play Level                                                                                                    | Team Options                                                                                                    | Payment                                                                                                    | Print                                                                                                    |
| Registrar Training 01                                                 | Competitive                                                                                                    | <u>Request Release</u><br>And/Or Transfer                                                                                                    | Create Order                                                                                                    | <u>Receipt &amp; Forms</u> <u>Legal Agreement</u>                                                                                                    |
|                                                                       | View Details<br>- Update Photo<br>- Print Docurrent<br>- View Part Ants<br>Nications Details Cert<br>Organization<br>Registrar Training 01 | View Details       • Update Photo -       • Print Docurents -       • View Payints -       • View Payints -       Nications     Details       Certificates     Teams       Organization     Play Level       Registrar Training 01     Competitive | Vew Details         • Update Photo -         • Print Docurents -         • View Payints -         • View Payints -         View Payints -         View Payints - <t< td=""><td>Image: Second system       Image: Second system       <td< td=""></td<></td></t<> | Image: Second system       Image: Second system       Image: Second system <td< td=""></td<> |

6. (A) If you will be transferring the player to another team, select "*I am requesting to be released, and I know the league & club I want to transfer to*"
(B) If you are simply releasing the player from the team they are currently registered to,

select "I am requesting to be released, and I am unsure of which league or club I want to transfer to"

7. Select "Continue"

| Transfer Request                                                     | Release From     |                                                                                    |  |
|----------------------------------------------------------------------|------------------|------------------------------------------------------------------------------------|--|
| As a player, you must first request to be released from your current | Player:          | Daughter Test                                                                      |  |
| team, league, and/or district.                                       | Gender:          | Girls                                                                              |  |
|                                                                      | Age Group:       | 2008                                                                               |  |
|                                                                      | District:        | District 8 Cal South                                                               |  |
|                                                                      | League:          | Administrative Pool                                                                |  |
|                                                                      | Club:            | Registrar Training 01                                                              |  |
|                                                                      | Team:            | CS08-02CG08-0001<br>Registrar Training 01 - G2008                                  |  |
|                                                                      | Release          | Туре                                                                               |  |
|                                                                      | I am to tra      | requesting to be released, and I know the league & club I want<br>nsfer to.        |  |
|                                                                      | O I am<br>club I | requesting to be released, and I am unsure of which league or want to transfer to. |  |
|                                                                      |                  | Continue >>                                                                        |  |

## If (A):

- 8. Select the District, League, Club, Play Type, Age Group, Team, and Reason
- 9. Select "Initiate transfer on behalf of player"
- 10. Select "Submit Transfer"

| Transfer                            | Details        | :                                                 |                         |
|-------------------------------------|----------------|---------------------------------------------------|-------------------------|
| Details                             | From           |                                                   |                         |
| Please add<br>anv                   | Player:        | Daughter Test                                     |                         |
| additional                          | Gender:        | Girls                                             |                         |
| regarding<br>this transfer          | Age<br>Group:  | 2008                                              |                         |
| request.                            | District:      | District 8 Cal South                              |                         |
| * are                               | League:        | Administrative Pool                               |                         |
| required<br>fields                  | Club:          | Registrar Training 01                             | 8                       |
| licido                              | Team:          | CS08-02CG08-0001<br>Registrar Training 01 - G2008 |                         |
|                                     | To             |                                                   | <u>Team Info Search</u> |
|                                     | Plaver:        | Daughter Test                                     |                         |
|                                     | District*:     | Please Select                                     |                         |
|                                     | League*:       | Please Select V                                   |                         |
|                                     | Club*:         | Please Select V                                   |                         |
| Step 5 of 5                         | Play<br>Type*: | Please Select V                                   |                         |
| reason for                          | Age<br>Group*: | Please Select                                     |                         |
| add any                             | Team*:         | Please Select V                                   |                         |
| additional<br>comments              | Reason*:       | Please Select V                                   |                         |
| and then<br>submit the<br>transfer. | Commer         | nts:                                              |                         |
|                                     | * require      | 9                                                 | 1                       |
|                                     | 🗆 Initia       | ate transfer on behalf of player.                 |                         |
|                                     | Submit         | t Transfer                                        |                         |

## If (B):

- 8. Select a "Reason"
- 9. Select "Submit Transfer"

| Transfer                     | Details                                    |                                                   |
|------------------------------|--------------------------------------------|---------------------------------------------------|
| Details                      | From                                       |                                                   |
| Please add any<br>additional | Player:                                    | Daughter Test                                     |
| comments                     | Gender:                                    | Girls                                             |
| transfer request.            | Age Group:                                 | 2008                                              |
| * are required fields        | District:                                  | District 8 Cal South                              |
|                              | League:                                    | Administrative Pool                               |
|                              | Club:                                      | Registrar Training 01                             |
|                              | Team:                                      | CS08-02CG08-0001<br>Registrar Training 01 - G2008 |
|                              | То                                         |                                                   |
|                              | Player:<br>Pool:                           | Daughter Test<br>District 8 Cal South             |
|                              | Reason*:                                   | Please Select V                                   |
|                              | Comments:<br>* required<br>Submit Transfer | 9                                                 |

Congratulations! You've submitted the release or transfer. You will receive a confirmation email with the information you submitted. If it is a release is without an accompanying transfer it may take 1-3 business days. If it is a release with an accompanying transfer it may take 1-7 business days.